## お気に入り登録とお気に入りの整理

インターネットで自分のお気に入りのページが見つかった時、「お気に入り」に登録しておけば、 すぐにそのページにジャンプすることが出来ます。

まずは、お気に入り登録をしましょう!

インターネットを立ち上げ、「お気に入り」に登録したいホームページを表示させます。 ページが表示できたら、メニューバーの《お気に入り》 《お気に入りに追加》をクリック。

| 106   | お気に入り(A) ノール(T) ヘルプ(H)                 |   |
|-------|----------------------------------------|---|
| 6     | お気に入り(z)追加(A)                          |   |
|       | お気についの整理の…                             |   |
| ahoo. | 🛅 ポータルサイト                              | Þ |
|       | 🥑 パソコンテレビ GyaO [ギャオ] 無料動画   映画、韓国ドラマほか |   |

名前の横のボックスに、初めから名前が入っていますが、このままでよければ《OK》変更す るのであれば、ドラックして削除、任意の名前を入力して《OK》をクリック

| A | このページがお気に入りに追加されます。 | $\langle$ | OK D  |
|---|---------------------|-----------|-------|
| W | □オフラインで使用する(M)      | カスタマイズ(1) | キャンセル |

## 次は、お気に入りの整理です。

メニューバーの《お気に入り》 《お気に入りの整理》 《フォルダの作成》をクリック 新しいフォルダに、任意の名前をつけます。

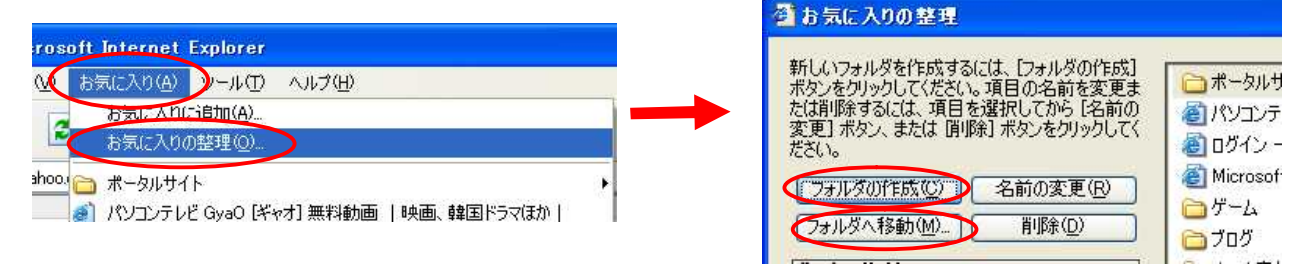

整理したいページ名(ボックス画面右)をクリックで選択し、《フォルダへ移動》をクリック。 『フォルダの参照』ボックスが出てきます。移動先のフォルダを選択 《OK》をクリック。 フォルダに移動完了です。

## お気に入りの名前の変更と削除

.....

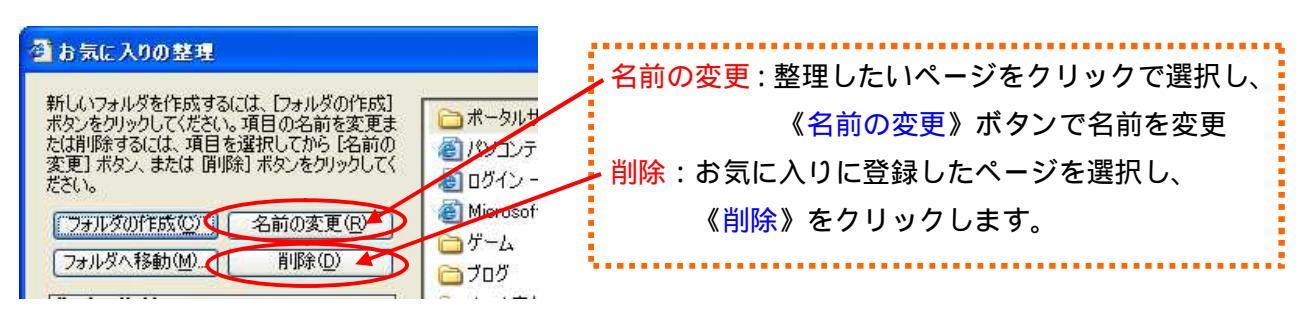